Step 1: Select your attendee status.

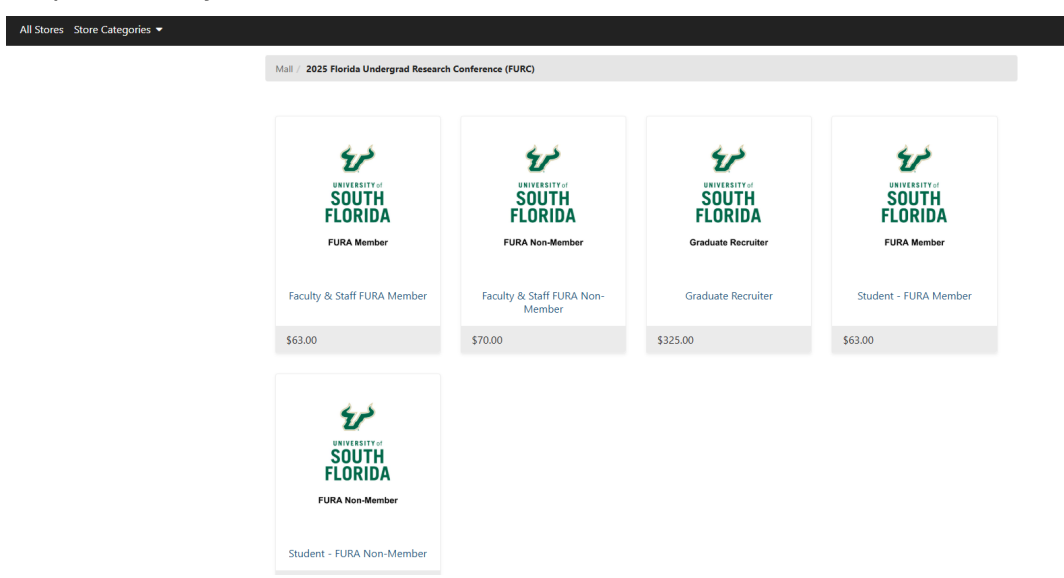

Note: If you are unsure of your status as a FURA member, please refer to the <u>site linked here</u> or in each option. If your university is listed, you are a FURA member.

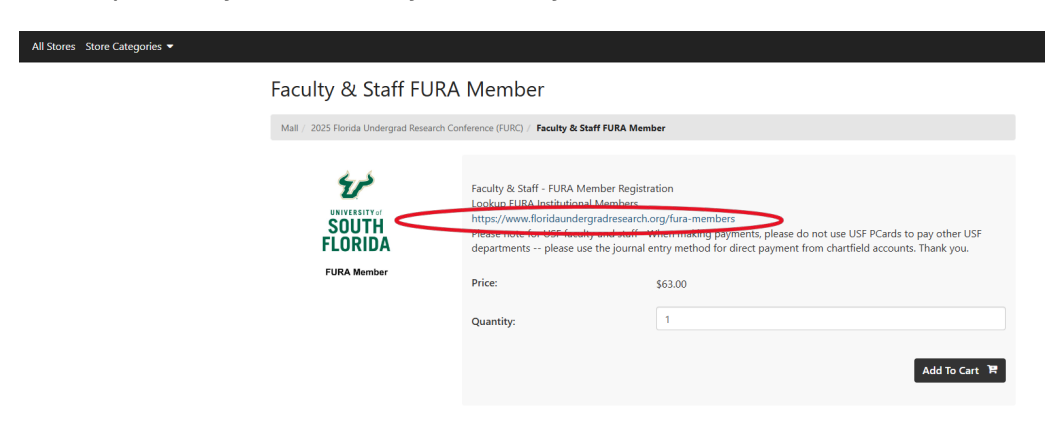

Step 2: Add registration to cart.

| All Stores Store Categories 🔻 |                                                                                        |                                                                                                    |                                                                                                    |  |  |
|-------------------------------|----------------------------------------------------------------------------------------|----------------------------------------------------------------------------------------------------|----------------------------------------------------------------------------------------------------|--|--|
| F                             | Faculty & Staff FURA Member                                                            |                                                                                                    |                                                                                                    |  |  |
|                               | Mail / 2025 Florida Undergrad Research Conference (FURC) / Faculty & Staff FURA Member |                                                                                                    |                                                                                                    |  |  |
|                               | SOUTH<br>FURA Member                                                                   | Faculty & Staff - FURA Member Regist<br>Lookup FURA Institutional Members<br>https://www.foriadundergadaresaarch<br>Please note for USF faculty and staff - 1<br>departments please use the journal<br>Price:<br>Quantity: | ration org/fura-members When making payments, please do not use USF PCards to pay other USF entry method for direct payment from chartfield accounts. Thank you. \$63.00 1 Add To Cart X |  |  |

Step 3: Fill in the required fields and select "Continue".

| All Stores Store Categories 🔻 |                                                                                                 |
|-------------------------------|-------------------------------------------------------------------------------------------------|
|                               | (1,000 characters maximum)                                                                      |
|                               | Please select your meal preference *                                                            |
|                               | Select One 🗸                                                                                    |
|                               | Will you be attending Friday Night's reception on February 14, 2025?                            |
|                               | Select One 🗸                                                                                    |
|                               | Will you be attending Saturday's conference on February 15, 2025? *                             |
|                               | Select One                                                                                      |
|                               | Do you need accommodations for a disability? If yes, please email us at rsch-furc2025@usf.edu * |
|                               | Select One 🗸                                                                                    |
|                               | Will you need on-campus parking? *                                                              |
|                               | Select One                                                                                      |
|                               |                                                                                                 |

Continue

Note: You will arrive at the cart with all your registrations.

|                                                                     |                                              |                                 |              | _0            |
|---------------------------------------------------------------------|----------------------------------------------|---------------------------------|--------------|---------------|
| My Cart                                                             | Delivery                                     | Payment                         | Confirmation | Receipt       |
| Items in your Ca                                                    | rt                                           |                                 |              |               |
| Item Name                                                           |                                              | Store                           | Quantity     | Remove Amount |
| Faculty & Staff FURA N                                              | lember                                       | 2025 Florida Undergrad Research | 1            | \$63.00       |
| Name:                                                               | Research Innovation<br>Research & Innovation | contenence (Forc)               |              |               |
| Email:                                                              | usfrules@usf.edu                             |                                 |              |               |
| Cell Phone:                                                         | +1 555 555 5555                              |                                 |              |               |
| How do you racially<br>identify? (please select<br>all that apply): | Prefer not say                               |                                 |              |               |
| How do you ethnically<br>identify? :                                | Prefer not say                               |                                 |              |               |
| How do you identify by gender?:                                     | Prefer not say                               |                                 |              |               |
| Emergency Contact<br>Name:                                          | dafsdfa asdasdf                              |                                 |              |               |
| Emergency Contact<br>Phone Number:                                  | +1 555 555 5555                              |                                 |              |               |
| Please list your<br>School/University:                              | fsfasd                                       |                                 |              |               |

**If you are registering multiple attendees**, select "Continue Shopping" and repeat the previous steps for each attendee. This will allow you to pay for each attendee all at once during checkout.

| at FURC 2025?:                                                                                                  | res   |                         |      |
|----------------------------------------------------------------------------------------------------|-------|-------------------------|------|
| Do you have any di-<br>etary restrictions?:                                                                     | No    |                         |      |
| Please select your meal<br>preference:                                                                          | Vegan |                         |      |
| Will you be attending<br>Friday Night's recep-<br>tion on February 14,<br>2025?:                                | No    |                         |      |
| Will you be attending<br>Saturday's conference<br>on February 15, 2025?:                                        | No    |                         |      |
| Do you need accom-<br>modations for a dis-<br>ability? If yes, please<br>email us at rsch-<br>furc2025@usf.edu: | No    |                         |      |
| Will you need on-cam-<br>pus parking?:                                                                          | No    |                         |      |
|                                                                                                    |       | Total: \$6              | 3.00 |
|                                                                                                    |       | Promotional Code Ap     | pply |
|                                                                                                    |       | Continue Shopping Check | kout |
|                                                                                                    |       |                         |      |

Step 4: Once you have added all attendees to the cart, select "Checkout." You will arrive on the Delivery screen.

| 6                   | _0       |          |               | -0                             |
|---------------------|----------|----------|---------------|--------------------------------|
| My Cart             | Delivery | Payment  | Confirmation  | Receipt                        |
| Login               |          |          |               |                                |
|                     |          |          |               |                                |
| Username:           |          |          |               |                                |
| Password:           |          |          |               |                                |
|                     |          |          | New Use       | r? Register Now Login          |
| Contact Information |          |          |               |                                |
|                     |          |          |               | Indicates required information |
| Email: *            |          | name@ema | ill.com       |                                |
| Back                |          |          | Continue Shop | ping Checkout as Guest         |
|                     |          |          |               |                                |

<mark>Please do not login or register as a new user</mark>. Enter your email address and select <mark>"Checkout as</mark> Guest".

Step 5: Enter your payment method and billing information.

| ₽                                                                                       |                                                         |                                                                       |                                            | -0                             |
|-----------------------------------------------------------------------------------------|---------------------------------------------------------|-----------------------------------------------------------------------|--------------------------------------------|--------------------------------|
| My Cart                                                                                 | Delivery                                                | Payment                                                               | Confirmation                               | Receipt                        |
| Payment Method                                                                          |                                                         |                                                                       |                                            |                                |
|                                                                                         |                                                         |                                                                       | *                                          | Indicates required information |
| Payment Method: *                                                                       |                                                         | Select a Pay                                                          | /ment Method                               | ~                              |
| Electronic Check (ACH) - Electro<br>savings account. No corporate of<br>Billing Address | ard VISA equire a bank checks allowed, i.e. credit card | routing number and account num<br>ds, home equity, traveler's checks, | ber. Payments can be made from a p<br>etc. | ersonal checking or            |
|                                                                                         |                                                         |                                                                       | ×                                          | Indicates required information |
| Name: *                                                                                 |                                                         |                                                                       |                                            |                                |
| Address Line 1: *                                                                       |                                                         |                                                                       |                                            |                                |
| Address Line 2:                                                                         |                                                         |                                                                       |                                            |                                |
| Country: *                                                                              |                                                         | United Stat                                                           | es                                         | ~                              |
| City: *                                                                                 |                                                         |                                                                       |                                            |                                |

Select "Continue" once the form is complete.

| Available Payment Methods                                                                                                    |                                                                                  |                                                                    |
|----------------------------------------------------------------------------------------------------|----------------------------------------------------------------------------------|--------------------------------------------------------------------|
| Electronic Check (ACH) - Electronic payments require a bank routing number and account number. Payments can be made from a personal checking or savings account. No corporate checks allowed, i.e. credit cards, home equity, traveler's checks, etc.   Billing Address     * Indicates required information     Name: *   Address Line 2:   Country: *   United States   City: *   State/Province: *   Florida   Postal Code: *     Eack     Continue Shopping     Continue Shopping                                                                                                    | Available Payment Methods                                                        |                                                                    |
| Electronic Check (ACH) - Electronic payments require a bank routing number and account number. Payments can be made from a personal checking or savings account. No corporate checks allowed, i.e. credit cards, home equity, traveler's checks, etc.  Billing Address  'Indicates required information Name: * Address Line 1: * Address Line 2: Country: * United States   'United States ' City: * State/Province: * Florida   Election Election | DISCOVER CONTRACTOR DISCOVER                                                     |                                                                    |
| savings account. No corporate checks allowed, i.e. credit cards, home equity, traveler's checks, etc. Billing Address Address Line 1: * Address Line 1: * Address Line 2: Country: * United States Country: * Eack Continue Shopping Continue                                                                                                    | Electronic Check (ACH) - Electronic payments require a bank routing number a     | d account number. Payments can be made from a personal checking or |
| Billing Address                                                                                                    | savings account. No corporate checks allowed, i.e. credit cards, home equity, tr | /eler's checks, etc.                                               |
| Billing Address                                                                                                    |                                                                                  |                                                                    |
| * Indicates required information       Name: *       Address Line 1: *       Address Line 2:       Country: *       United States       City: *       State/Province: *       Florida       Postal Code: *       Back                                                                                                    | Billing Address                                                                  |                                                                    |
| Name:*                                                                                                    |                                                                                  | * Indicates required information                                   |
| Address Line 2:<br>Country: • United States • •<br>City: • Inited States • •<br>City: • Inited States • •<br>City: • Inited States • •<br>Elack Continue Shopping Continue                                                                                                    | News                                                                             |                                                                    |
| Address Line 1: *  Address Line 2:  Country: *  United States  City: *  State/Province: *  Postal Code: *  Back  Continue Shopping Continue                                                                                                    | Name: "                                                                          |                                                                    |
| Address Line 2:<br>Country: * United States • •<br>City: * Elocida • •<br>Postal Code: * Elocida • •<br>Back Continue Shopping Continue                                                                                                    | Address Line 1: *                                                                |                                                                    |
| Address Line 2:<br>Country: * United States •<br>City: *<br>State/Province: * Florida •<br>Postal Code: *<br>Back Continue Shopping Continue                                                                                                    |                                                                                  |                                                                    |
| Country: * United States * City: * State/Province: * Postal Code: * Back Continue Shopping Continue                                                                                                    | Address Line 2:                                                                  |                                                                    |
| Continue Shopping Continue                                                                                                    | Country +                                                                        | United States                                                      |
| City:*  State/Province:*  Postal Code: *  Back Continue Shopping Continue                                                                                                    | county.                                                                          |                                                                    |
| State/Province: * Florida * Postal Code: * Back Continue Shopping Continue                                                                                                    | City: *                                                                          |                                                                    |
| State/Province: *     Florida     ~       Postal Code: *                                                                                                    |                                                                                  |                                                                    |
| Postal Code: * Back Continue Shopping Continue                                                                                                    | State/Province: *                                                                | Florida                                                            |
| Back Continue Shopping Continue                                                                                                    | Destal Cade #                                                                    |                                                                    |
| Back Continue Shopping Continue                                                                                                    | Postal Code: "                                                                   |                                                                    |
| Back Continue Shopping Continue                                                                                                    |                                                                                  |                                                                    |
| Continue Snopping Continue                                                                                                    | Dest                                                                             | Continue Champion                                                  |
|                                                                                                    | Back                                                                             | Continue Shopping Continue                                         |

## Step 6: Confirm your payment information.

| F                      | )                  | _       |                     | - 🖨     | <b>(</b> )                   |                            |
|------------------------|--------------------|---------|---------------------|---------|------------------------------|----------------------------|
| My Ca                  | rt                 | Deliver | у                   | Payment | Confirmation                 | Receipt                    |
| Review C<br>Payment In | Order<br>formation |         |                     |         |                              |                            |
| Payment                | Details            |         | Billing Information |         | Summary                      |                            |
|                        |                    | L. J.   | Kon gat             |         | Faculty & Staff FURA Member: | \$63.00                    |
|                        |                    |         |                     |         | Тах:                         | \$0.00                     |
|                        |                    |         |                     |         | Total:                       | \$63.00                    |
|                        |                    |         |                     |         |                              | Change Payment Information |
| Contact Inf            | ormation           |         |                     |         |                              |                            |
| -                      | •                  | Edit    |                     |         |                              |                            |

## Once your payment information is confirmed, select "Submit Order"

|                                               | Clearwater,FL 33759<br>United States | Tax:            | \$0.00                         |
|-----------------------------------------------|--------------------------------------|-----------------|--------------------------------|
|                                               |                                      | Total:          | \$63.00                        |
|                                               |                                      |                 | Change Payment Information     |
| Contact Information                           |                                      |                 |                                |
| sediger@usf.edu<br>Edit                       |                                      |                 |                                |
| Return Policy Agreement                       |                                      |                 |                                |
|                                               |                                      |                 |                                |
| A By clicking Submit I agree to the above Ret | urn Policy.                          |                 |                                |
| Back                                          |                                      | Print Agreement | Continue Shopping Submit Order |

You will receive a receipt and confirmation email shortly after submitting.